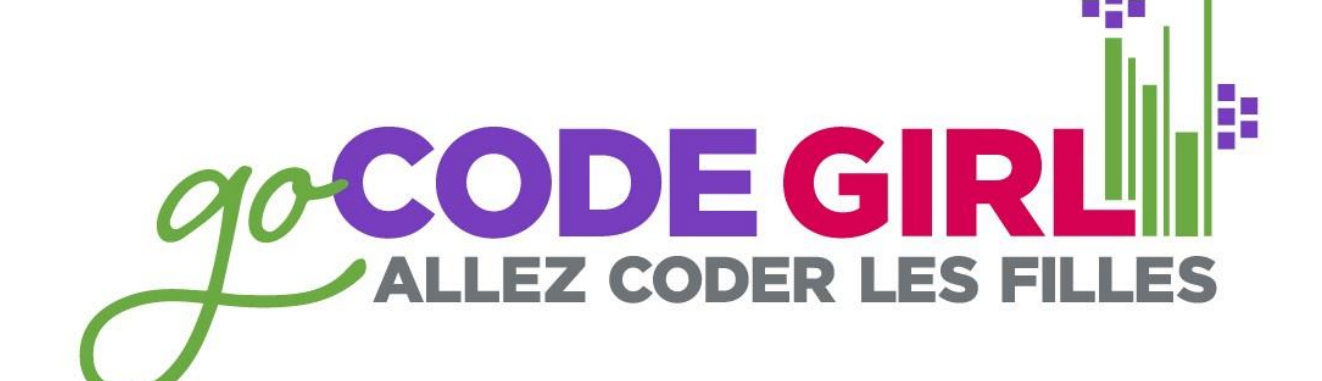

ONWIE.CA

uOttawa and Carleton 2015

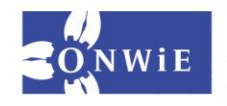

### **Some Early Morning Inspiration**

ONWIE.CA

https://www.youtube.com/watch?v=DYBPotROKC8

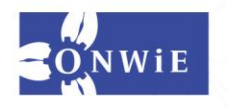

#### What is the Raspberry Pi?

ONWIE.CA

https://www.youtube.com/watch?v=e0wkVVVLvR8

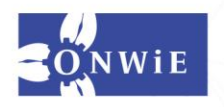

### What Cool Things Can You Do With a Pi?

ONWIE.CA

https://www.youtube.com/watch?v=nAvZMgXbE9c

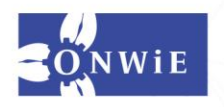

Setting Up the Hardware and Turning it On ONWIE.C

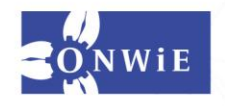

- 1. Plug in the HDMI cable to the Pi and the monitor's input.
- 2. Change the monitor's input to HDMI.
- 3. Move the keyboard and mouse USB connections from the monitor to the Pi.

ONWIE.C

 $\mathbf{\Sigma}$ 

4. Make sure the SD card is firmly inserted in the Pi.5. Finally, plug in the power cable.

**Important**: Do not just unplug the power – we'll tell you how to shut down properly later.

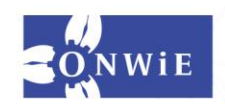

### **Username and Password**

The default is to have the username pi and the password raspberry

ONWIE.C

Þ

(To log on to the lab machines, use mini and minigocodegirl)

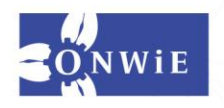

# The Command Line

ONWIE.CA

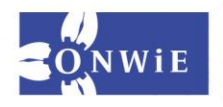

# When your Pi starts...

...it boots into a command line interface. Type startx to bring up the graphical user interface.

NWIE.C

⋗

Debian GNU/Linux wheezy/sid raspberrypi tty1

raspberrypi login: pi Password: Last login: Tue Aug 21 21:24:50 EDT 2012 on tty1 Linux raspberrypi 3.1.9+ #168 PREEMPT Sat Jul 14 18:56:31 BST 2012 armv61

The programs included with the Debian GNU/Linux system are free software; the exact distribution terms for each program are described in the individual files in /usr/share/doc/\*/copyright.

Debian GNU/Linux comes with ABSOLUTELY NO WARRANTY, to the extent permitted by applicable law.

Type 'startx' to launch a graphical session

pi@raspberrypi 🌷 💲

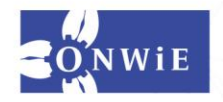

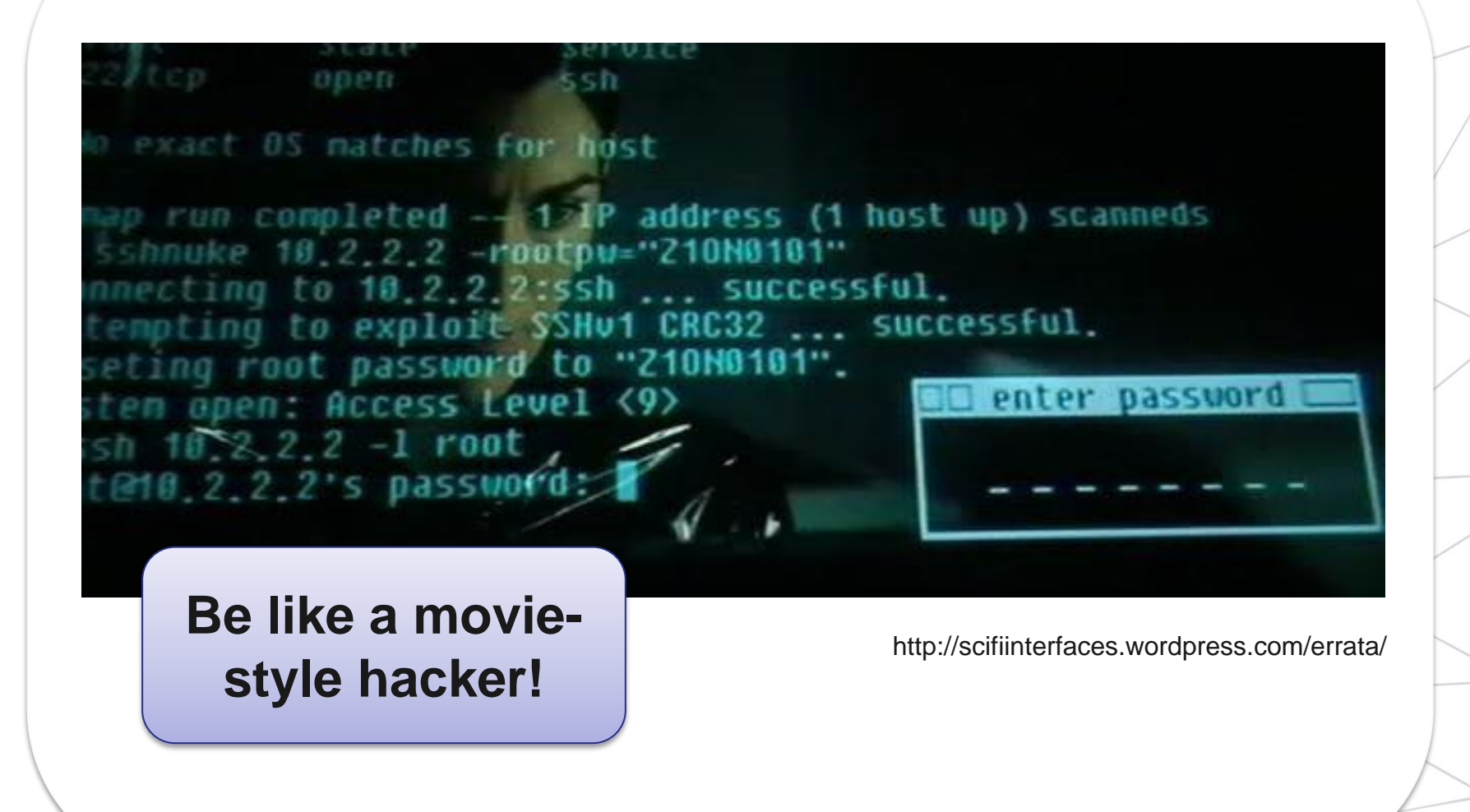

ONWIE.C

Þ

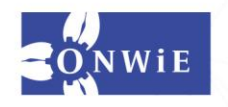

### To start the terminal...

Open LXTerminal from the desktop.

ONWIE.CA

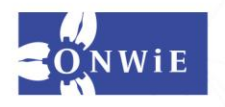

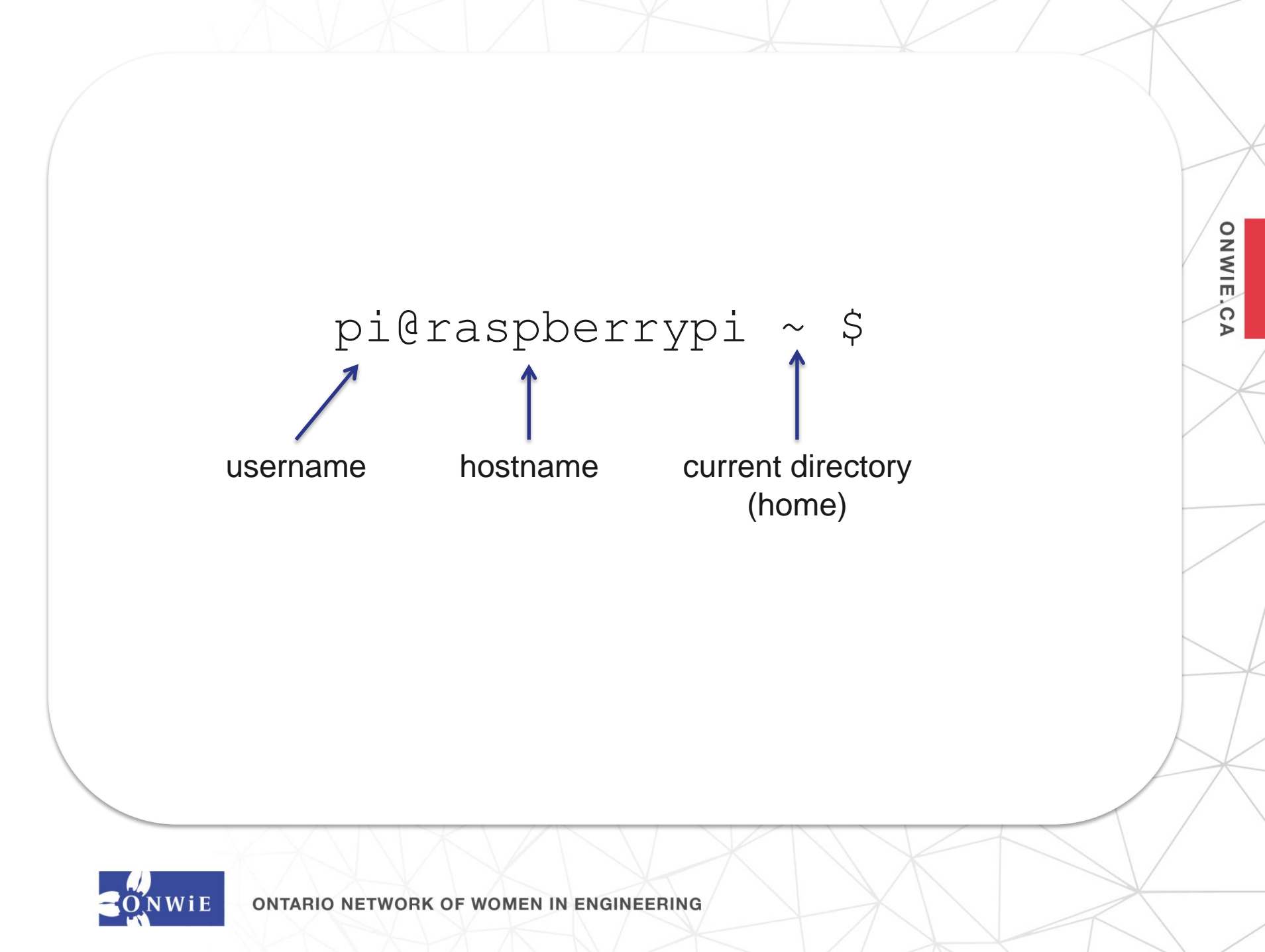

### Type a command and press enter

ONWIE.CA

date

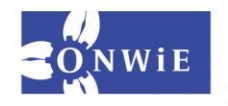

# **Navigate Through Your File System**

ONWIE.C

Þ

pwd mkdir newFolder ls ls -l cd Desktop cd ..

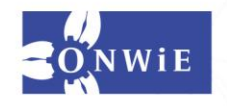

# Launching Programs

Try typing leafpad at the prompt:

ONWIE.CA

leafpad

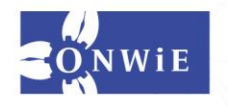

# Learn More About an Application

Type man and the name of the program; for example:

ONWIE.CA

man leafpad

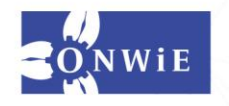

# **Shutting Down Your Pi Safely**

#### sudo shutdown -h now

ONWIE.CA

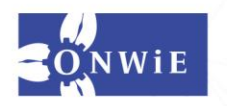

# **More Commands**

Check out the link posted under Day 2 at <a href="http://www.gailcarmichael.com/gocodegirl">http://www.gailcarmichael.com/gocodegirl</a>

ONWIE.C

Þ

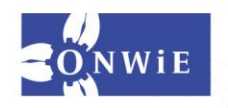

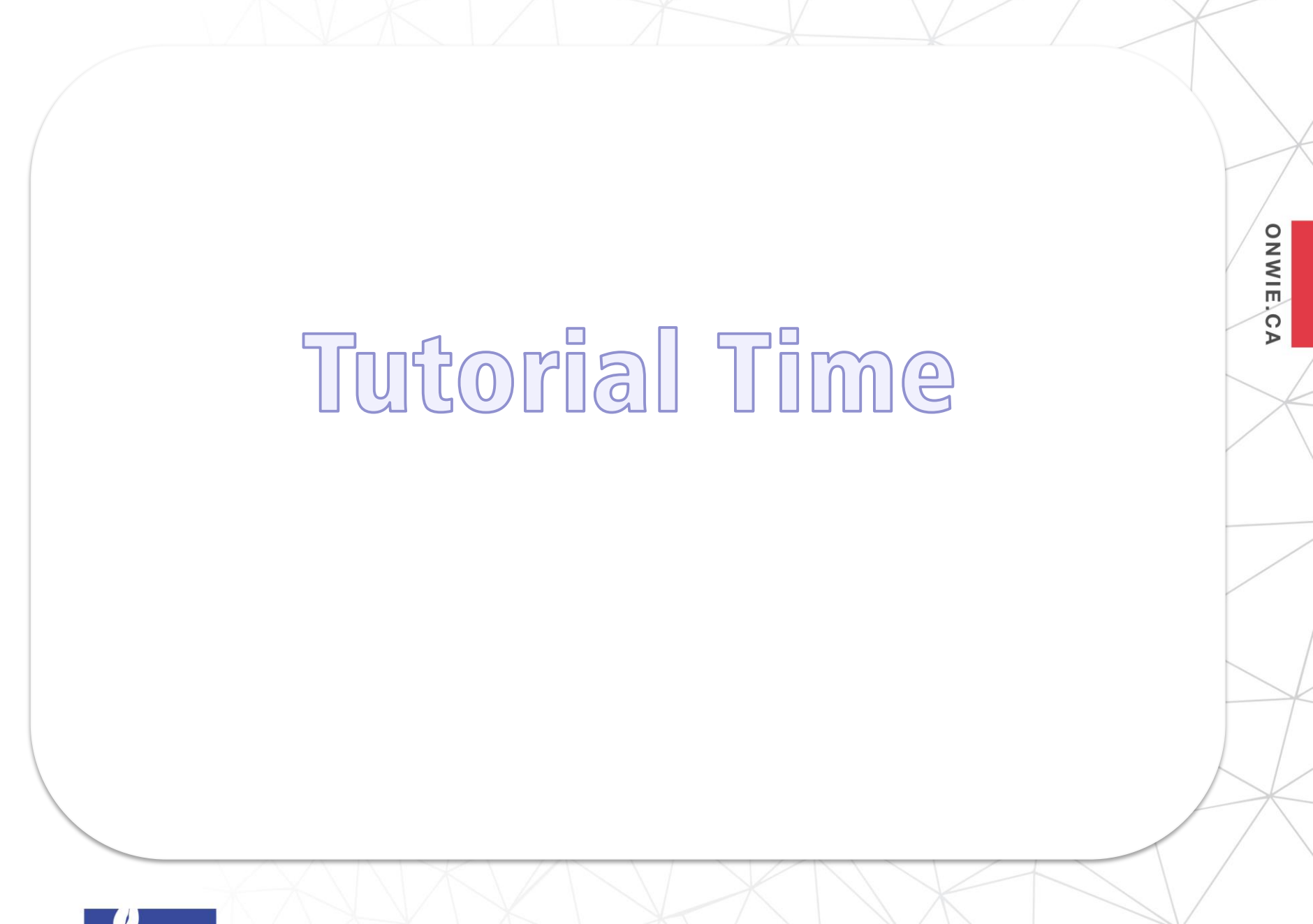

ONWIE

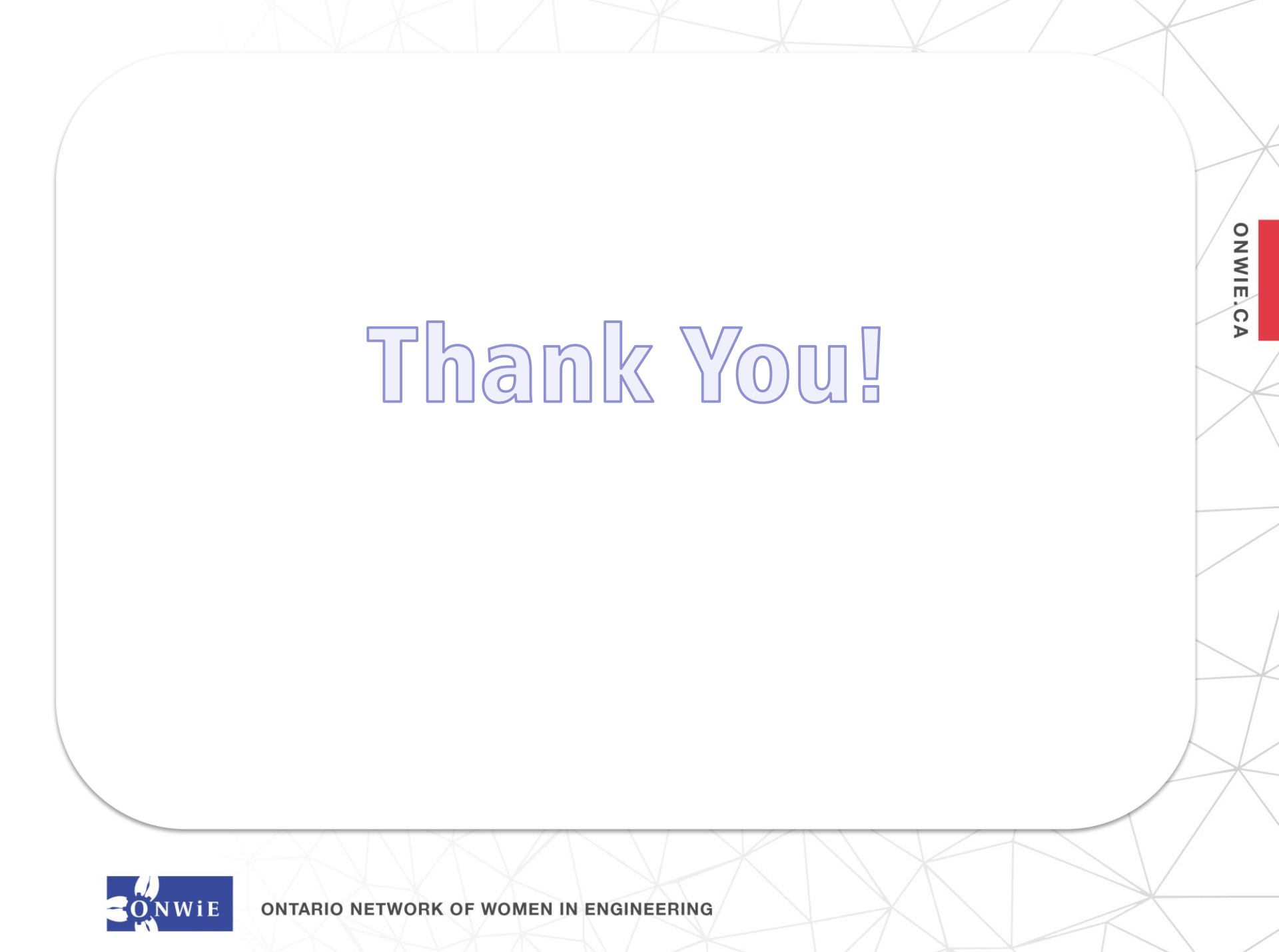

#### **ONWIE Members Hosting Go Code Girl**

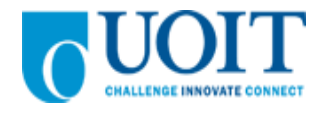

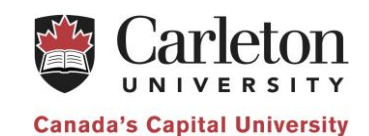

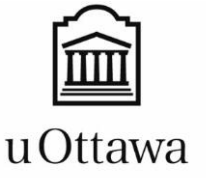

Faculté de génie Faculty of Engineering

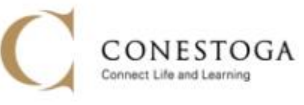

ONWIE.C

Þ

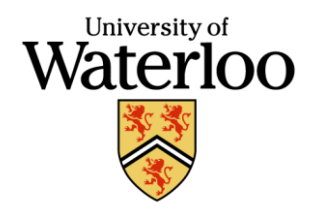

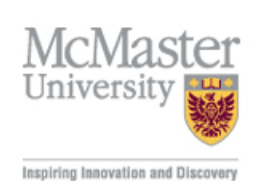

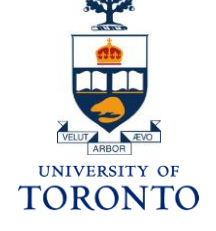

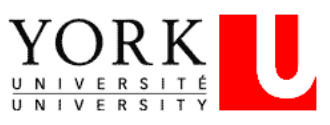

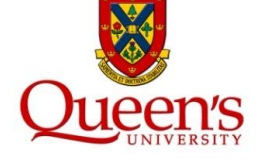

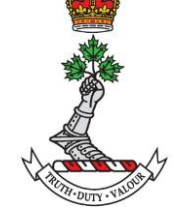

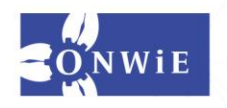

#### **Thank You to Our Sponsors!**

#### Patrons

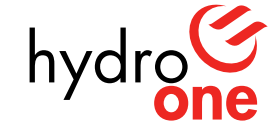

Partners in Powerful Communities

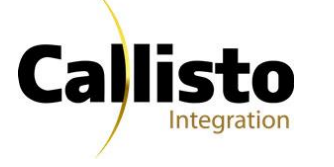

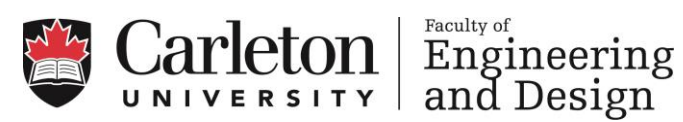

ONWIE.C

Þ

#### **Sponsors**

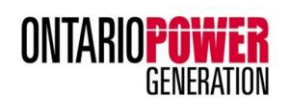

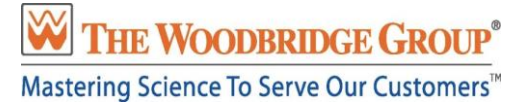

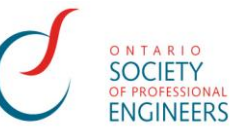

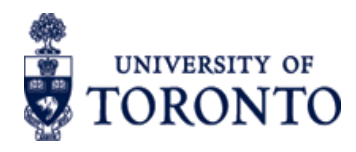

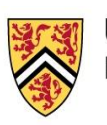

UNIVERSITY OF WATERLOO FACULTY OF ENGINEERING

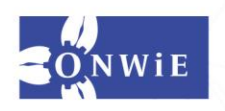